## CAMPUS RESTRICTION ERROR

# **Error Explanation:**

This course is being taught somewhere other than on the Atlanta campus (Studies Abroad, Video, etc). Atlanta campus has a campus code of 'A'. All sections which begin with Q and R (RPK, RPY, RCC, RMZ, etc) are not in Atlanta. You can view the campus where the class is offered using the following instructions:

- 1. Log into Buzzport, <u>www.buzzport.gatech.edu</u>.
- 2. Select Registration OSCAR to log into OSCAR.
- 3. Select Student Services & Financial Aid.
- 4. Select Registration.
- 5. Select Look Up Classes.
- 6. Select the Term and press Submit.
- 7. Select the subject you are interested in and press Course Search.
- 8. Select the class number and press View Sections.
- On the Look-Up Classes to Add: screen, the Cmp column shows the campus code for each class.
  Only Cmp = A is in Atlanta.
- 10. Select the class and section you are interested in by clicking on the hyper-linked CRN.
- 11. The campus is listed on the Class Schedule Listing screen.

### Example:

ME 3322 RMZ is taught only in Metz, France. ME 3322 RPK is taught only in Savannah.

### Solution:

You must sign up for a class with the campus code of 'A' (Atlanta) only. Do not register for sections of classes which begin with 'R' or 'Q'.

### **Screen Shots:**

| Look-Up Classes to Add:                                                                                                    |          |      |      |       |        |        |       |                | Class Schedule Listing                                                                                                    |            |                      |                    |
|----------------------------------------------------------------------------------------------------|----------|------|------|-------|--------|--------|-------|----------------|----------------------------------------------------------------------------------------------------|------------|----------------------|--------------------|
| Sec: Section Code<br>Cannot begin with<br>R or Q<br>NOTE: If you are not eligible to register or do not have a valid time<br>The column labeled "BAS" is |          |      |      |       |        |        |       |                | Click the title of the course to view available seats, restrictions, etc.<br>Calendars and general registration information are located at www.r<br>Sections Found<br>Intro to Engr Graphics - 81064 - ME 1770 - C |            |                      |                    |
| Click the CRN of the ourse t CMP: Campus Code                                                                                                    |          |      |      |       |        |        |       |                | Associated Term: Fall 2006<br>Registration Dates: Mar 22, 2006 to Aug 25, 2006                                                                                                    |            |                      |                    |
| Registration will close at the <b>A – Auditia</b>                                                                                                    |          |      |      |       |        |        |       |                | Levels: Graduate Semester, Ondergraduate Semester                                                                                                    |            |                      |                    |
| ,,,,,,,                                                                                                    |          |      |      |       |        |        |       |                | Instructors: Michael Stewart (P)                                                                                                    |            |                      |                    |
| Sections Found                                                                                                    |          |      |      |       |        |        |       |                | Georgia Tech-Atlanta * Campus                                                                                                    |            |                      |                    |
| Mechanical Engineering 👌 🖌                                                                                                    |          |      |      |       |        |        |       |                | Lecture/Supervised Lab* Schedule Type                                                                                                    |            |                      |                    |
| Select                                                                                                    | CRN      | Subj | Crse | Sec   | Cmp    | Bas    | Cred  | Title          | View Catalog Entry                                                                                                    |            |                      |                    |
| SR                                                                                                    | 80022    | ME   | 3322 | В     | А      | L      | 3.000 | Thermodynamics |                                                                                                    |            |                      |                    |
| С                                                                                                    | 81072    | ME   | 3322 | С     | А      | L      | 3.000 | Thermodynamics | Scheduled Meeting Time                                                                                                    | s          |                      |                    |
| С                                                                                                    | 82207    | ME   | 3322 | D     | А      | L      | 3.000 | Thermodynamics | Type Time                                                                                                    | Days       | Where                | Date Range         |
| С                                                                                                    | 82208    | ME   | 3322 | E     | A      | L      | 3.000 | Thermodynamics | Class 10:05 am - 10:55 an                                                                                                    | n MW       | Sustainable Educatio | n 121 Aug 21, 2006 |
| C                                                                                                    | 86971    | ME   | 3322 |       | A      | L      | 3.000 | Thermodynamics | Class 3:05 pm - 5:55 pm                                                                                                    | т          | Sustainable Educatio | n 102 Aug 21, 2006 |
| SK                                                                                                    | 88658    | ME   | 3322 |       | X      | L      | 3.000 | Thermodynamics |                                                                                                    |            |                      |                    |
| SR                                                                                                    | 83847    | ME   | 3322 | RPY   | N<br>V | L<br>1 | 3,000 | Thermodynamics |                                                                                                    |            |                      |                    |
| U.V.                                                                                                    | 35047    | 110  | 5522 | INF I | '      | -      | 5.000 | mernouynumica  |                                                                                                    |            |                      |                    |
| Class                                                                                                    | s Search | ו    |      |       |        |        |       |                | Return to Previous                                                                                                    | New Search |                      |                    |